# หน่วยการเรียนรู้ที่ 1 อุปกรณ์และเซนเซอร์

**vo LCD 1602** 

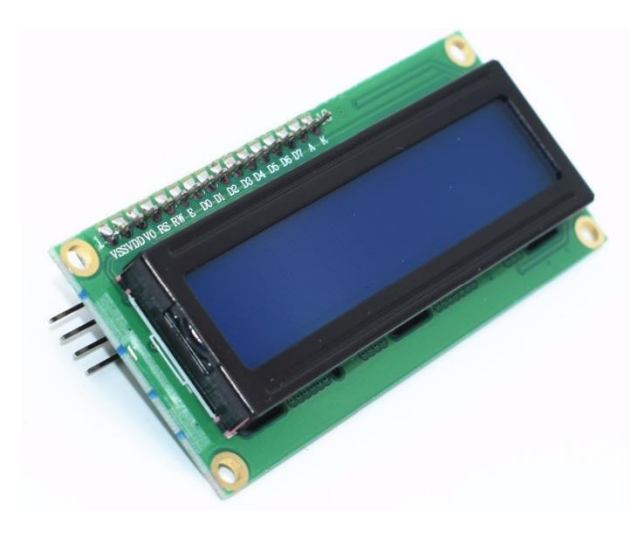

คำว่า LCD ย่อมาจากคำว่า Liquid Crystal Display ซึ่งเป็นจอที่ทำมาจากผลึกคริสตัลเหลว หลักการ คือด้านหลังจอจะมีไฟส่องสว่าง หรือที่เรียกว่า Backlight อยู่ เมื่อมีการปล่อยกระแสไฟฟ้าเข้าไปกระตุ้นที่ผลึก ก็จะทำให้ผลึกโปร่งแสง ทำให้แสงที่มาจากไฟ Backlight แสดงขึ้นมาบนหน้าจอ ส่วนอื่นที่โดนผลึกปิดกั้นไว้ จะมีสีที่แตกต่างกันตามสีของผลึกคริสตัล เช่น สีเขียว หรือ สีฟ้า ทำให้เมื่อมองไปที่จอก็จะพบกับตัวหนังสือสี ขาว แล้วพบกับพื้นหลังสีต่าง ๆ กัน

## จอ LCD จะแบ่งเป็น 2 แบบใหญ่ๆตามลักษณะการแสดงผลดังนี้

1. Character LCD เป็นจอที่แสดงผลเป็นตัวอักษรตามช่องแบบตายตัว

จอ LCD ที่ใช้งานร่วมกับโมคูล LCD I2C นี้มีอยู่ 2 รุ่น คือ

- 1. รุ่น LCD 16x2 หรือรุ่น LCD 1602 สามารถแสดงข้อความได้ 16 ตัวอักษร 2 บรรทัด
- 2. รุ่น LCD 20x4 หรือรุ่น LCD 2004 สามารถแสดงข้อความได้ 20 ตัวอักษร 4 บรรทัด

2. Graphic LCD เป็นจอที่สามารถกำหนด ได้ว่าจะให้แต่ละจุดบนหน้าจอกั้นแสง หรือปล่อยแสงออกไป ทำ ให้จอนี้สามารถสร้างรูปขึ้นมาบนหน้าจอได้ การระบุขนาดจะระบุในลักษณะของจำนวนจุด (Pixels) ในแต่ละ แนว เช่น 128x64 หมายถึงจอที่มีจำนวนจุดตามแนวนอน 128 จุด และมีจุดตามแนวตั้ง 64 จุด

ในบทนี้จะกล่าวถึง Character LCD เพียงอย่างเดียว เนื่องจากใช้งานได้ง่าย และนิยมใช้งานในโปรเจค ทั่วๆ ไปมากกว่า

## การเชื่อมต่อกับจอ Character LCD

การเชื่อมต่อจะมีค้วยกัน 2 แบบ คือ

- การเชื่อมต่อแบบขนาน เป็นการเชื่อมต่อจอ LCD เข้ากับบอร์ค Arduino โดยตรง โดยจะแบ่งเป็น การเชื่อมต่อแบบ 4 บิต และการเชื่อมต่อแบบ 8 บิต ใน Arduino จะนิยมเชื่อมต่อแบบ 4 บิต เนื่องจาก ใช้สายในการเชื่อมต่อน้อยกว่า
- การเชื่อมต่อแบบอนุกรม เป็นการเชื่อต่อกับจอ LCD ผ่านโมดูลแปลงรูปแบบการเชื่อมต่อกับจอ LCD จากแบบขนาน มาเป็นการเชื่อมต่อแบบอื่นที่ใช้สายน้อยกว่า เช่น การใช้โมดูล I2C Serial Interface จะเป็นการนำโมดูลเชื่อมเข้ากับตัวจอ LCD แล้วใช้บอร์ค Arduino เชื่อมต่อกับบอร์คโมดูล ผ่านโปรโตคอล I2C ทำให้ใช่สายเพียง 4 เส้น ก็ทำให้หน้าจอแสดงผลข้อความต่างๆ ออกมาได้

## ในบทนี้เราจะพูดถึงการเชื่อมต่อแบบอนุกรม

การเชื่อมต่อแบบอนุกรม จะใช้งานโมดูล I2C Serial Interface Board Module มาเชื่อมต่อระหว่าง Arduino กับจอ LCD

## การต่ออุปกรณ์

ใช้สายแพ ตัวเมีย ตัวเมีย 4 เส้น

| LCD |        | บอร์ด Arduinc |
|-----|--------|---------------|
| GND | ต่อกับ | -             |
| VCC | ต่อกับ | +             |
| SDA | ต่อกับ | SDA           |
| SCL | ต่อกับ | SCL           |

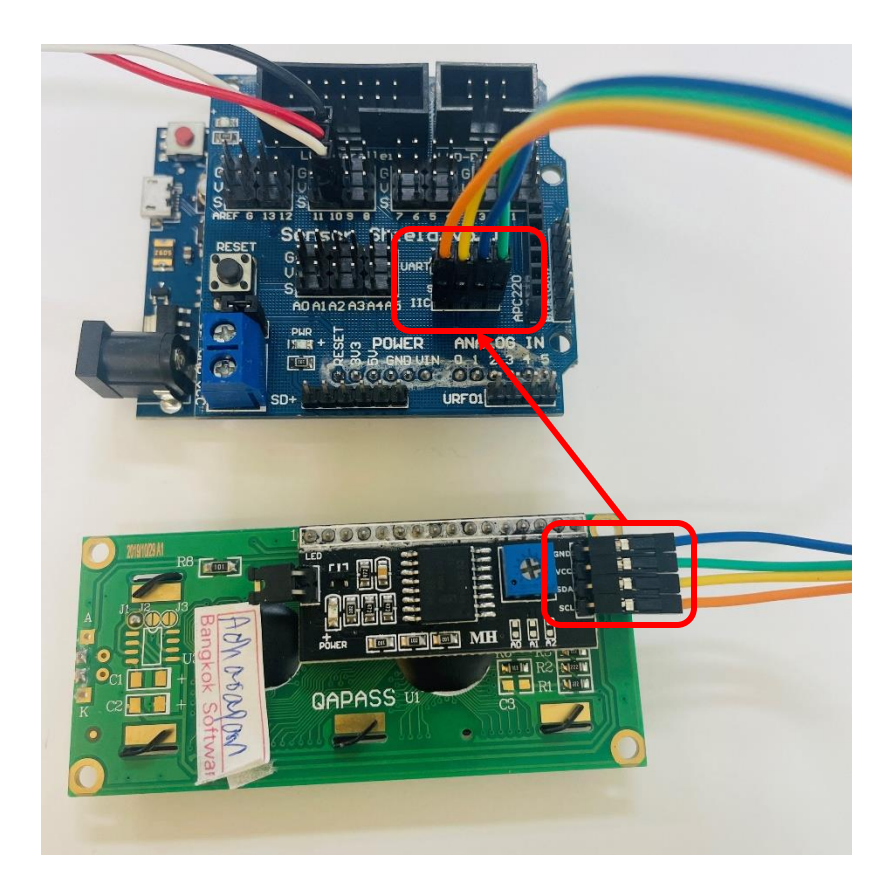

## รายละเอียดคำสั่งในการสั่งงานระหว่าง Arduino กับ จอ LCD

คำสั่งในการควบคุมจอ <u>LCD</u> ของ Arduino นั้น ทาง Arduino.cc เขียนเป็น Library มาให้เพื่อสะควกใน การนำไปใช้งาน หลังจากต่อสายเสร็จเรียบร้อย ขั้นตอนแรกในการเริ่มเขียนโปรแกรมคือการเรียกใช้ Library ของ <u>LCD</u> จากไฟล์ชื่อ LiquidCrystal.h หลังจากนั้นมาดูกันว่ามีฟังก์ชั่นที่สำคัญอะไรบ้างที่ใช้สั่งงานให้ จอ <u>LCD</u>

ฟังก์ชั่น <u>LiquidCrystal()</u>: ใช้ประกาศขาที่ต้องการส่งข้อมูลไปยังจอ <u>LCD</u> รูปแบบในการสั่งงานคือ LiquidCrystal lcd(rs, enable, d4, d5, d6, d7) <<<<<< ในกรณีใช้งานแบบ 4 บิต

LiquidCrystal lcd(rs, enable, d0, d1, d2, d3, d4, d5, d6, d7) <<<<<< ในกรณีใช้งานแบบ 8 บิต

ในบทความนี้ใช้แบบ 4 บิต คือ LiquidCrystal lcd(12, 11, 4, 5, 6, 7); ก็หมายถึงการเชื่อมต่อ rs ที่ขา 12, Enable ที่ขา 11, และ DB4-DB7 ที่ขา 4-7 ของ Arduino ตามลำดับ

ฟ**ังก์ชั่น <u>begin();</u> ใช้กำหนดขนาดของจอ ในบทความนี้เราใช้ขนาด 16 ตัวอักษร 2 บรรทัด จึงประกาศ** เป็น lcd.begin(16, 2);

ฟังก์ชั่น <u>setCursor()</u>: ใช้กำหนดตำแหน่งและบรรทัดของ Cursor เช่น lcd.setCursor(0, 1); คือ ให้ เกอร์เซอร์ไปที่ตำแหน่งที่ 0 บรรทัดที่ 1 การนับตำแหน่งเริ่มจาก 0 ดังนั้น LCD 16×2 มีตำแหน่ง 0 – 15 บรรทัด คือ 0 กับ 1

ฟ**ังก์ชั่น <u>print();</u> ใช้กำหนดข้อความที่ต้องการแสดง เช่น lcd.print("168Education"); คือ ให้แสดง** ข้อความ "168Education" ออกทางหน้าจอ LCD

### วิธีการโหลด Library มาใช้งาน

- 1. เปิดโปรแกรม Arduino IDE
- 2. ไปที่กำสั่ง Sketch > Include Library กลิกเลือกกำสั่ง Manage Libraries

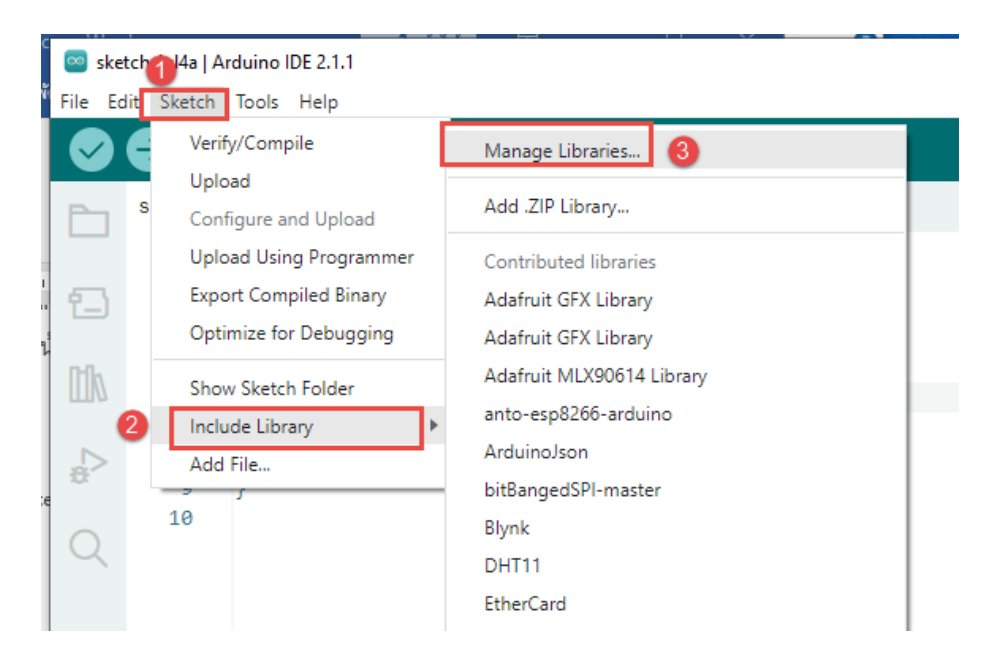

 จะปรากฏหน้าต่าง Library Manager ในช่องค้นหาให้พิมพ์ว่า LCD I2C จากนั้นหาไลบรารีที่ชื่อว่า LiquidCrystal\_PCF8574 แล้วให้คลิกที่ปุ่ม Install

| $\bigcirc$ | ⇒ 🕑                                                                                                    | Select Board 👻                                                                                                    |  |  |  |
|------------|----------------------------------------------------------------------------------------------------|----------------------------------------------------------------------------------------------------|--|--|--|
|            | LIBRARY MAI                                                                                                    | AGER 1                                                                                                    |  |  |  |
| 1          | Type: Al<br>Topic: Al                                                                                                    | ~<br>~                                                                                                    |  |  |  |
| ۵h         | LiquidCry                                                                                                    | tal_I2C_Hangul by Junwha Hong, Dohun Kim, HyungHo Kim                                                                                                    |  |  |  |
| ÷>         | The library allows to control I2C displays with functions extremely similar to LiquidCrystal library. This<br>Library allows to print hangul on LCDs. A library for printing Hangul on I2C LCD displays.<br>More info |                                                                                                    |  |  |  |
| Q          | 2.0.0 ¥                                                                                                    | ✓ INSTALL                                                                                                    |  |  |  |
|            | LiquidCrystal_PCF8574 by Matthias Hertel                                                                                                    |                                                                                                    |  |  |  |
|            | This library uses the original Wire library for communication. A library for driving LiquidCrystal displays (LCD) by using the I2C bus and an PCF8574 I2C adapter.<br>More info                                       |                                                                                                    |  |  |  |
|            | 2.2.0 🗸                                                                                                    | INSTALL                                                                                                    |  |  |  |
|            | OneBitDis                                                                                                    | <b>Ilay</b> by Larry Bank                                                                                                    |  |  |  |
|            | Supports mo<br>provide a ric<br>the controlle<br>More info                                                                                                    | t monochrome OLEDs, LCDs, Sharp Memory LCDs and many e-paper displays. Designed to<br>set of features with a simple API. Can automatically detect the display address (3C or 3D) and<br>type (SSD1306, SH1106 or SH1107). Includes 5 sizes of fixed fonts (6x8, 8x8, 12x16, 16x16, |  |  |  |
| 8          | 2.3.1 ¥                                                                                                    | INSTALL                                                                                                    |  |  |  |

## 4. รอจนกว่าจะทำการติดตั้งเสร็จ

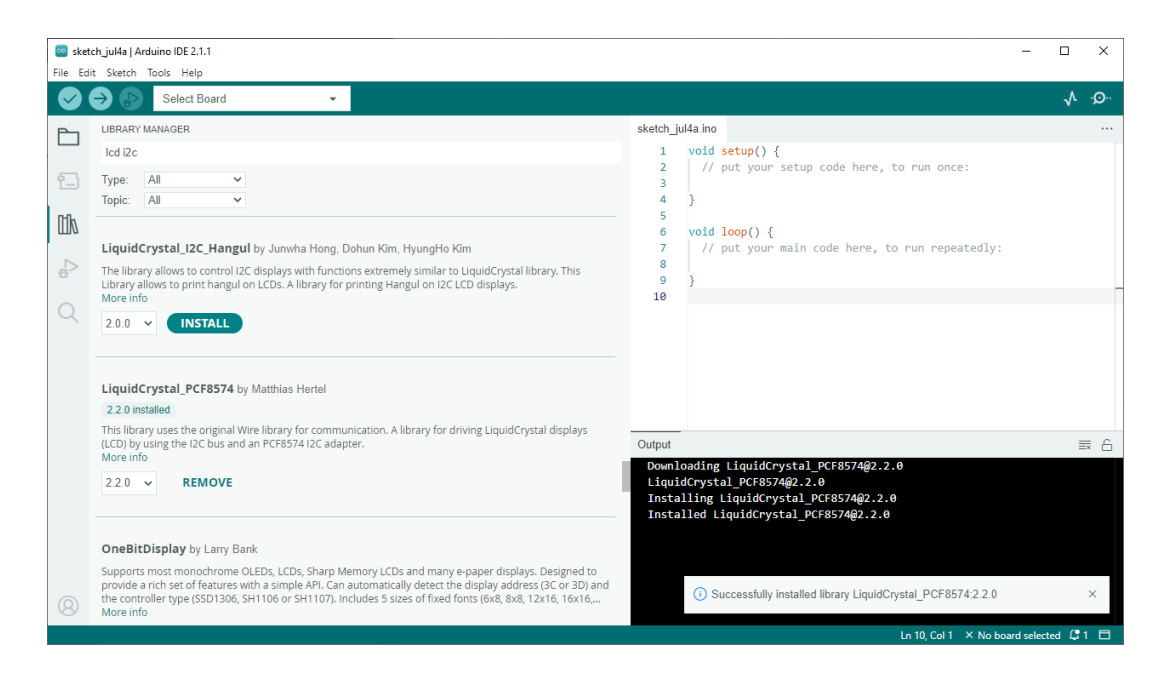

### การเรียกใช้ใลบรารี

- 1. ไปที่โปรแกรม Arduino IDE
- 2. เลือกที่กำสั่ง Sketch > Include Library กลิกที่กำสั่ง LiquidCrystal\_PCF8574

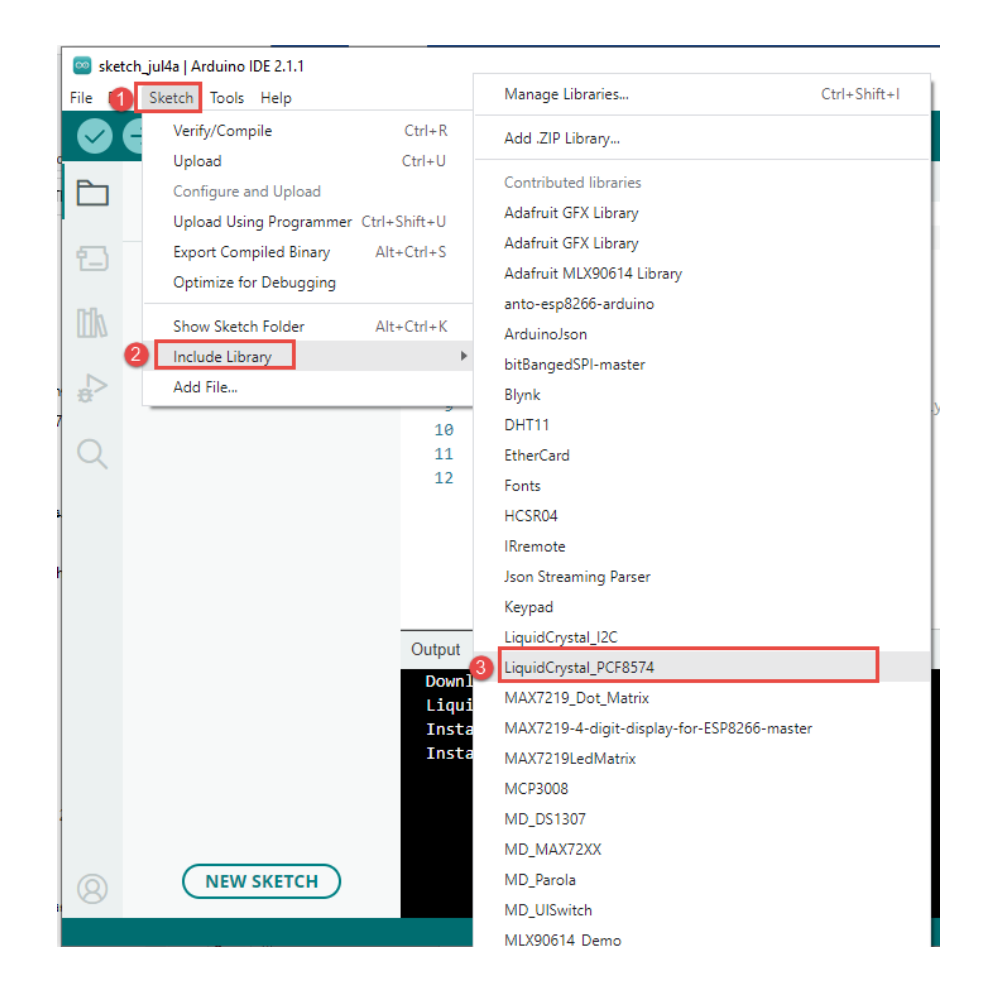

จะปรากฏโค้ดตามภาพ

```
sketch_jul4a.ino
       #include <LiquidCrystal_PCF8574.h>
   1
   2
   3
       void setup() {
         // put your setup code here, to run once:
   4
   5
   6
       }
   7
   8
       void loop() {
         // put your main code here, to run repeatedly:
   9
  10
  11
       }
  12
```

บรรทัคที่ 3 เราจะพิมพ์โค้ด LiquidCrystal\_PCF8574 lcd(0x27);

```
sketch_jul4a.ino
1 #include <LiquidCrystal_PCF8574.h>
2
3 LiquidCrystal_PCF8574 lcd(0x27);
4
5 void setup() {
6 // put your setup code here, to run once:
7
8 }
0
```

# ทดลองเขียนคำสั่งให้จอ lcd แสดงผล

🔤 project | Arduino IDE 2.1.1

| File Ec | lit Sketch | lools Help                                                                   |
|---------|------------|------------------------------------------------------------------------------|
| Ø       | €          | 🖞 Arduino Uno 👻                                                              |
| Ph      | project.in |                                                                              |
|         | 1          | <pre>#include <liquidcrystal_pcf8574.h></liquidcrystal_pcf8574.h></pre>      |
|         | 2          |                                                                              |
| t_)     | 3          | LiquidCrystal_PCF8574 <pre>lcd(0x27);</pre>                                  |
|         | 4          |                                                                              |
| nık     | 5          | <pre>void setup() {</pre>                                                    |
| ШИ      | 6          | lcd.begin(16,2); //เปิดใช้งาน Lcd หน้าจอแสดง 16 ตัวอักษร 2 บรรทัด            |
|         | 7          | lcd.setBacklight (255); //กำหนดค่าความสว่างของไฟbacklight มีค่าตั้งแต่ 0-255 |
|         | 8          | lcd.setCursor(0,0); //กำหนดตำแหน่ง และ กำหนดบรรทัดในการแสดงผล                |
| 2,00    | 9          | lcd.print ("012456789101112"); //แสดงข้อความในบรรทัดแรก                      |
| $\sim$  | 10         | lcd.setCursor(4,1); //กำหนดตำแหน่ง และ กำหนดบรรทัดในการแสดงผล                |
| Q       | 11         | <pre>lcd.print ("My lcd!");</pre>                                            |
|         | 12         | }                                                                            |
|         | 13         | //                                                                           |
|         | 14         | void loop() {                                                                |
|         | 15         | // put your main code here, to run repeatedly:                               |
|         | 16         |                                                                              |
|         | 17         | }                                                                            |
|         | 18         |                                                                              |

### อธิบายโค้ด

เริ่มต้นโก้ดกำหนดลักษณะการแสดงของจอ lcd คือการแสดงภาพ 16 ตัวอักษร 2 แถว ตั้งก่าความ สว่าง มีก่าตั้งแต่ 0-255 กำหนดให้ตัวอักษรที่ 0 แถวที่ 0 แสดงข้อกวาม **"012356789101112**" กำหนดให้ ตัวอักษรที่ 4 แถวที่ 1 แสดงข้อกวาม **"My lcd...!"** 

จากนั้นทำการบันทึกไฟล์ก่อน แล้วเช็คความถูกต้องของ syntax ถ้าถูกต้อง ให้ทำการ Upload โค้ดคำสั่งลง บอร์ค Arduino

กดที่เครื่องหมาย เพื่อเช็กว่าโค้ดถูกต้องตาม syntax ใหม

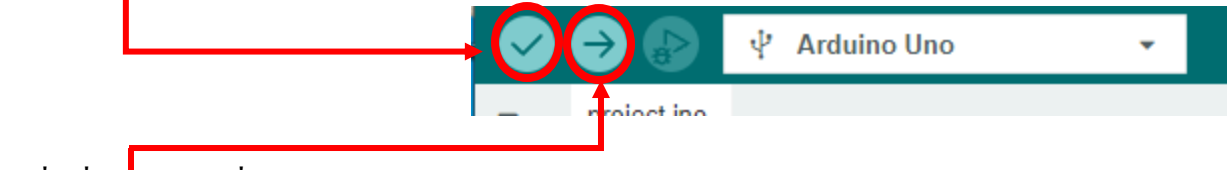

กคที่เครื่องหมาย เพื่อ upload โปรแกรมเข้าบอร์ค

# ผลลัพธ์ที่ได้

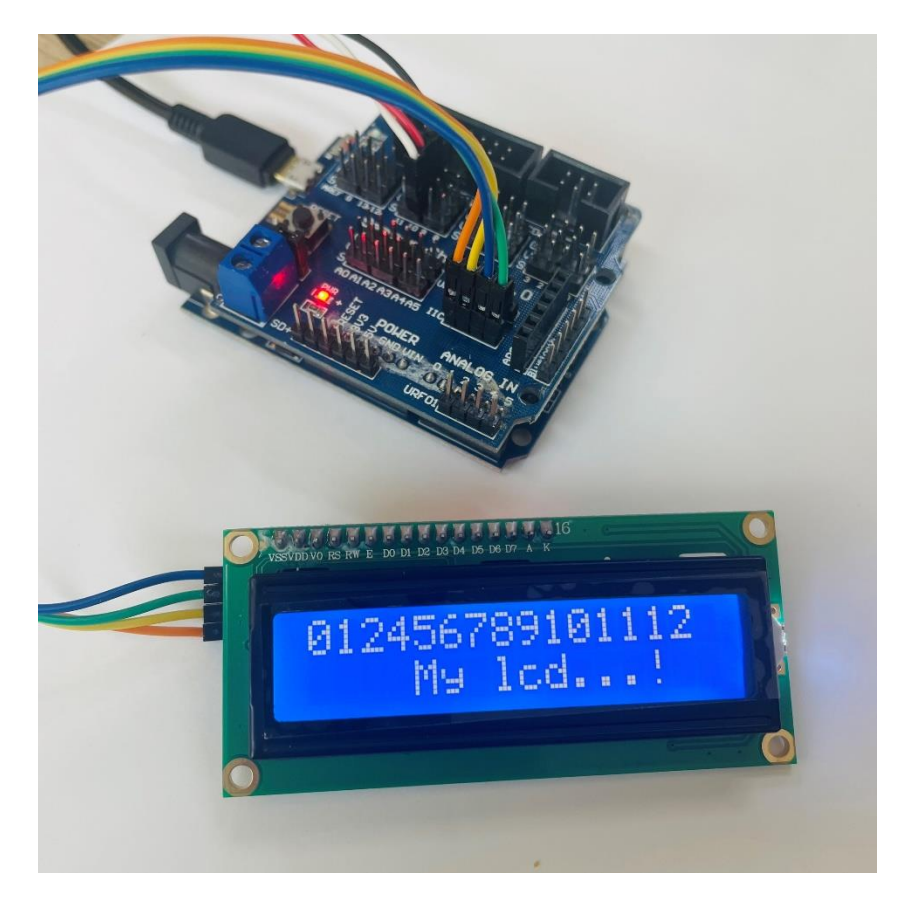

# หมายเหตุ กรณีที่จอ lcd เป็นสีเหลืองให้เขียนโค้ค บรรทัคที่3 LiquidCrystal\_PCF8574 lcd(0x3F);

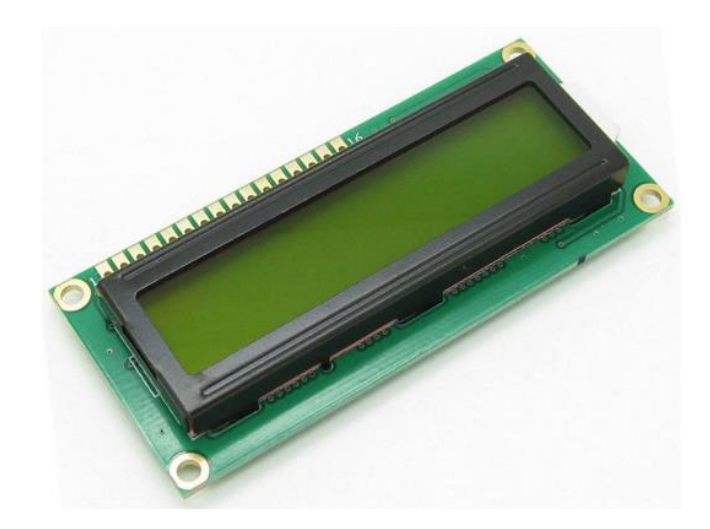

## เซนเซอร์นับเหรียญ นับรอบ นับจำนวน ตรวจจับวัตถุผ่าน ก้ามปู

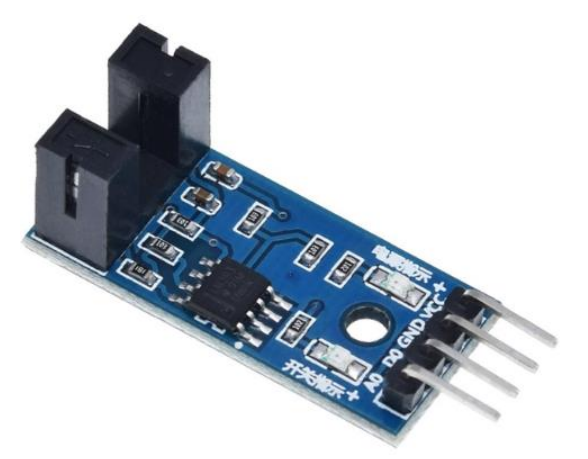

เป็น โมดูลที่ใช้สำหรับวัดความเร็วการหมุนของมอเตอร์การทำงานเซนเซอร์นับเหรียญจะส่งสัญญาณ digital ออกมาเป็น 1 กับ 0 (HIGH,LOW) และ analog ออกมาเป็น 1024 , 0 (HIGH,LOW) ทำให้สามารถต่อ ใช้งานกับ Arduino ได้ง่าย

สถานะถ้าไม่เจอวัตถุผ่านจะเป็น HIGH หรือค่าจะเป็น 1 ถ้ามีวัตถุผ่านจะเปลี่ยนสถานะเป็น LOW หรือ ก่าจะเป็น 0

ในโปรแกรมเราจะใช้ขา 2 ของ Arduino ในการอ่านข้อมูล เป็นขา interrupt เหตุผลสำหรับที่ด้องใช้ ขา interrupt ก็คือให้ขั้นจังหวะโปรแกรมเมื่อ ขา 2 เปลี่ยนสถานะ ลอจิก 1 เป็น 0 ให้ มางานในฟังก์ชั่น interrupt 2 ก่อน เพื่อให้สามารถอ่านสัญญาณที่เปลี่ยนแปลงได้ทัน

ถ้าเราไม่ใช่ขา interrupt อ่าน บางครั้งโปรแกรมไปทำงานอย่างอื่นอยู่ เช่นติดกำสั่ง Delay อยู่ ทำให้วน กลับมาอ่านสถานะลอจิกที่เซ็นเซอร์นับเหรียญส่งมาไม่ทัน

## ้วิธีการต่ออุปกรณ์ เซ็นเซอร์่นับเหรียญ นับรอบ นับจำนวน ตรวจจับวัตถุผ่าน ก้ามปู

การต่อให้ใช้สายแพ ตัวเมีย ตัวเมีย ต่อเข้ากับบอร์ค Arduino uno r3 ไปต่อกับเซนเซอร์ ก้ามปู S10 -> D0 V10 -> VCC

G10 -> GND

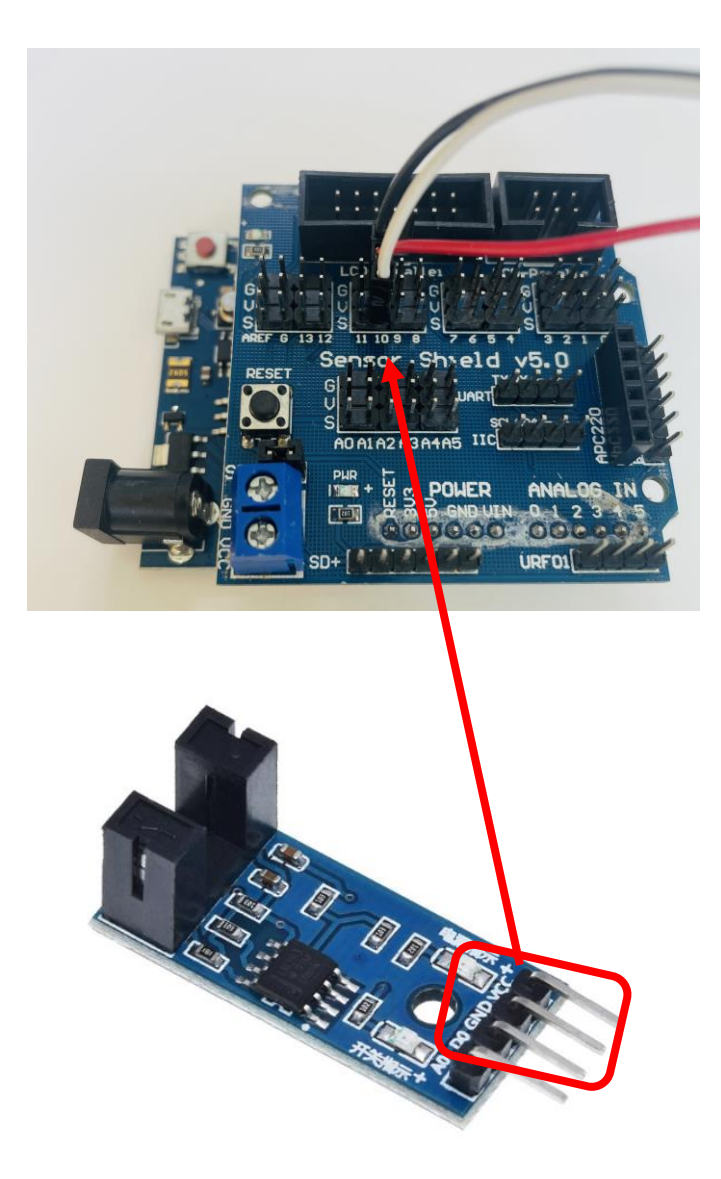

## เริ่มต้นการเขียนคำสั่ง

1. ประกาศค่าตัวแปร

```
#include <LiquidCrystal_PCF8574.h>
 1
 2
     LiquidCrystal_PCF8574 lcd(0x27);
 3
 4
     int pin_coin_10 = 10; //กำหนดขาเซนเซอร์นับเหรียญ
 5
     int state_coin_10 =0; //รับค่าจากเซนเซอร์
 6
 7
     bool check_coin_10 = false; //เช็ดสถานะเซนเซอร์
8
9
     int count_coin_10 = 0; //เก็บด่าที่นับเหรียญ
10
11
```

### 2. ในส่วนของ void setup() กำหนดการรับค่าของข้อมูล

```
14 \vee void setup() {
        lcd.begin(16,2); //เปิดใช้งาน Lcd หน้าจอแสดง 16 ตัวอักษร 2 บรรทัด
15
16
       lcd.setBacklight (255); //กำหนดค่าความสว่างของไฟbacklight มีค่าตั้งแต่ 0-255
        lcd.setCursor(0,0); //กำหนดตำแหน่ง และ กำหนดบรรทัดในการแสดงผล
17
        lcd.print ("012456789101112"); //แสดงข้อความในบรรทัดแรก
18
        lcd.setCursor(4,1); //กำหนดตำแหน่ง และ กำหนดบรรทัดในการแสดงผล
19
20
        lcd.print ("My lcd...!");
21
        pinMode (pin_coin_10, INPUT); // กำหนดรับค่าข้อมูล
22
23
24
```

### อธิบายโค้ด

pinMode คำสั่งที่มีไว้สำหรับกำหนดการทำงานของ pin ที่ต้องการใช้งาน ให้ทำงานเป็นแบบ OUTPUT หรือ INPUT ในที่นี่กำหนดให้ pin\_coin\_10 การทำงานเป็นแบบ input

### 3. สร้างฟังก์ชัน sensor\_coin

```
// ฟังก์ชั่น sensor_coin
void sensor_coin()[
state_coin_10 = digitalRead(pin_coin_10);
if (check_coin_10 == false && state_coin_10 == 1){ //ถ้ามีเหรียญหยอดเข้ามาแล้วผ่านตัวเซนเซอร์จะมีค่าเป็น 1
count_coin_10 += 1; // ให้ทำการบวกตัวแปรไป 1
check_coin_10 = true; //เปลี่ยน Check_coin_10 เป็น true
} else{
if (state_coin_10 == 0){// เช็คการหยอดเหรียญค้างไว้ เพื่อไม่ให้นับไปเรื่อยๆ
check_coin_10 = false; // กำหนดสถานะ เป็น False
}
}
```

### อธิบายโค้ด

สร้างเงื่อนไข ถ้ามีการหยอดเหรียญผ่านเซนเซอร์ ทำการเพิ่มค่าตัวแปร count\_coin\_10 ไปทีละ 1 และ เปลี่ยน check\_coin\_10 เป็นจริง

และ ถ้า state\_coin\_10 เท่ากับ 0 เพื่อทำการเช็คการหยอดเหรียญค้างไว้หรือไม่เพื่อไม่ให้ระบบทำการนับไป เรื่อย ๆ check\_coin\_10 เป็นเท็จ 4. เขียนคำสั่งใน void loop()

เช็คการหยอดเหรียญว่าหยอดครบใหม

```
}
//
void loop() { // การทำงานใน loop
if(count_coin_10 == 0) { //ຄ້ count_coin_10 = 0 ໃห้ทำฟังก์ชัน sensor_coin
    sensor_coin();
}else if(count_coin_10 == 1) { //ຄ້ count_coin_10 = 1 ໃห้ทำฟังก์ชัน sensor_coin
    sensor_coin();
}else{ //ຄ້าหยอดเหรียญครบ 2 เหรียญแล้วให้ทำฟังกชัน select_menu
    select_menu();
}
```

### อธิบายโค้ด

ให้ void loop จะทำการเช็คว่ามีการหยอดเหรียญไปกี่เหรียญ และได้ทำการหยอดครบ 2 เหรียญแล้ว หรือยัง ถ้าครบแล้วก็ให้เลือกเมนู

#### ทดสอบการเขียนโปรแกรม

```
29
     void loop() { // การท่างานใน loop
        if(count_coin_10 == 0){ //ถ้ายังไม่มีการหยอดเหรียญให้ทำฟังก์ชัน sensor coin
30
31
          lcd.clear();
         lcd.setCursor(0,0);
32
         lcd.print("Insert coin");
33
         lcd.setCursor(0,1);
34
         lcd.print("Get coin 10B");
35
         sensor coin();
36
        }else if(count_coin_10 == 1){ //ถ้า มีการหยอดไปแล้ว 1 เหรียญให้ทำฟังก์ชัน sensor_coin
37
38
         lcd.clear();
         lcd.setCursor(0,0);
39
40
         lcd.print("Insert coin");
         lcd.setCursor(0,1);
41
         lcd.print("coin balance 1");
42
43
          sensor coin();
        }else{ //ถ้าหยอดเหรียญครบ 2 เหรียญแล้วให้ทำฟังกชัน select_menu
44
45
         lcd.clear();
46
         lcd.setCursor(0,0);
         lcd.print("select menu");
47
          //select menu();
48
49
50
      3
```

# ทดสอบรันโปรแกรมบนอุปกรณ์

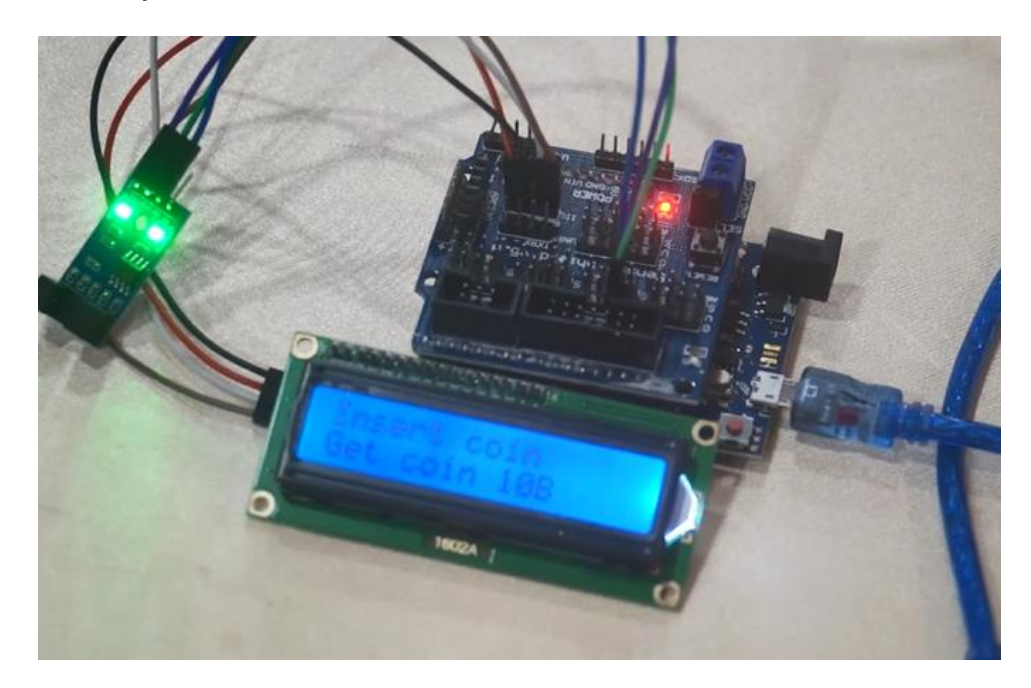